# 2

# 2台目以降のパソコンを増設します

AirStation に2台以上のパソコンを接続する場合、2台目以降のパソコンは、本章にある手順で設定してください。

増設するパソコンが無線接続の場合は、本章に記載されているすべての操作を行ってください。

増設するパソコンが有線(LAN ケーブル)接続の場合は、AirStation に接続するだけで、増設が完了します。

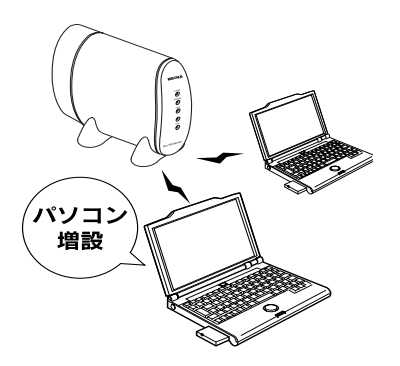

# 無線カード/アダプタのドライバのインストール

増設するパソコンに無線カード/アダプタのインストー ルをおこないます。

弊社製無線カード/アダプタをインストールする場合は、 無線カード/アダプタをパソコンに取り付ける前に、以下 の手順をおこなってください。

LAN ケーブルで接続するパソコンの場合は、AirStation に LAN ケーブルを接続するだけで増設が完了します。

1. AirStation 付属の [AirNavigator CD] を CD-ROM ドライブにセットします。 2. 以下の画面が表示されますので、[パソコン 設定 無線ドライバをインストールする] を起動します。

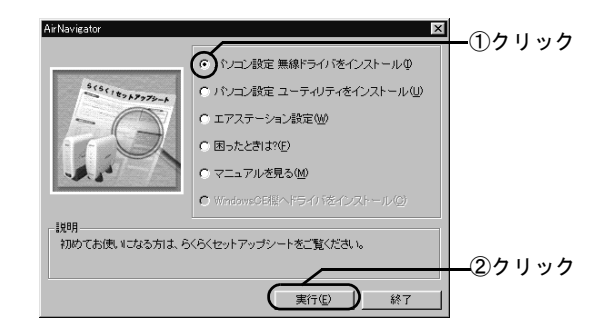

チ順2の画面が表示されないときは、デスクトップの[マイコンピュータ]にある、CD-ROMドライブのアイコンをダブルクリックします。

## 画面に表示されるガイダンスを参照して、 無線 LAN カード/アダプタを取りつけて ください。

画面に表示されるガイダンスを参照して、無線 LAN カード/アダプタを取りつけてください。

操作の途中でパソコンを再起動することがあります。 再起動した後は、ガイダンスの一番最初のページが表 示されますので、お使いの無線 LAN カードを再度ク リックし、ガイダンスの続きを参照してください。 また、再起動した後に説明の画面が消えてしまった場 合は,AirNavigatorCDをパソコンに入れ直す→[マニュ アルを見る]を選択→ [実行]をクリック→ [無線 LAN ドライバについて]を選択→ [OK]をクリック の順に操作してください。

マニュアルの名前が表示されますので、表示したいマ ニュアルを選択し、[OK]をクリックしてください。

# クライアントマネージャのインストール

増設するパソコンが無線接続の場合は、パソコンに、クラ イアントマネージャをインストールします。

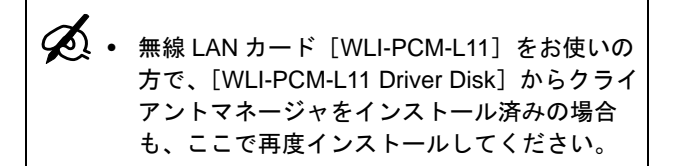

 AirStation 付属の [AirNavigator CD] を CD-ROM ドライブにセットします。 2. 以下の画面が表示されますので、[ユーティ リティをインストールする]を起動します。

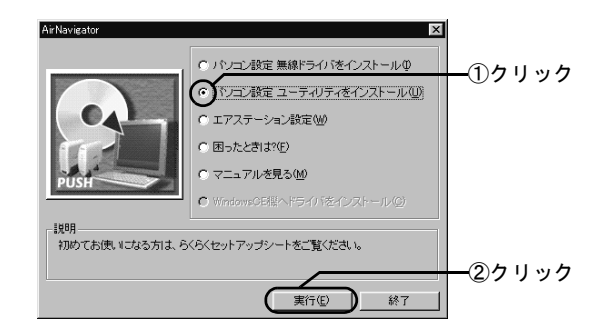

チ順2の画面が表示されないときは、デスクトップの[マイコンピュータ]にある、CD-ROM ドライブのアイコンをダブルクリックします。

3. **画面にしたがって、クライアントマネー** ジャをインストールします。

#### クライアントマネージャのインストール

4. インストールを終了します。

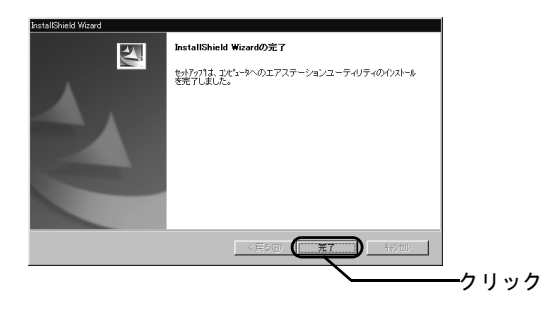

「InstallShield ウィザードの完了」と表示されたら、インストールは完了です。

次に、インストールしたクライアントマネージャを使っ て、AirStation へ接続します。

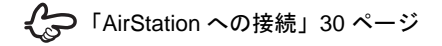

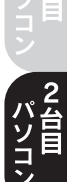

# AirStation への接続

インストールしたクライアントマネージャを使って、 AirStationの情報を設定し、AirStationに接続します。

1. クライアントマネージャを起動します。

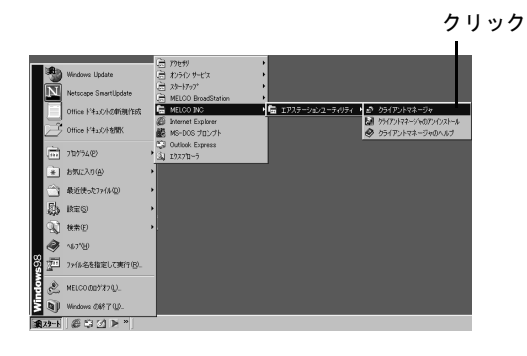

 2. [ファイル] メニューの [手動設定] を選択 します。

| ①クリック      | ▲ AIRCONNECT - クライアント<br>ファイル(F) 編集(E) 表示(V) | マネージャ<br>り 管理(M) ヘルプ() | +)   | _ 🗆 🗵 |
|------------|----------------------------------------------|------------------------|------|-------|
|            | 間((0)<br>上書き保存(S)                            |                        |      |       |
|            | 名前を付けて保存(A) リ                                | ,一ブ名                   | 転送速度 |       |
| @ <b>_</b> | 接待(E)                                        |                        |      |       |
| 20090-     | 目初時回(位)。<br>接続テスト(T) →                       |                        |      |       |
|            | オブション(ロ)                                     |                        |      |       |
|            | - 終了⊗                                        |                        |      |       |
|            |                                              |                        |      |       |
|            |                                              |                        |      |       |
|            |                                              |                        |      |       |
|            |                                              |                        |      |       |
|            | エアステージョンに接続できません                             |                        |      | 1.    |

## 3. [自動検出] をクリックします。

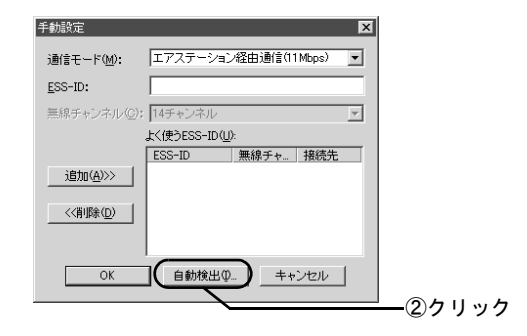

### 4. AirStation が検索され、AirStationのESS-ID が表示されます。

複数の ESS-ID が表示されたときは、ESS-ID の値で接 続する AirStation を判別してください。

ESS-ID の出荷時設定は、「LAN 側 MAC アドレスの下 6 桁+ "GROUP"」です。LAN 側 MAC アドレスは、「各 部の名称とはたらき」(P17)を参照してください。

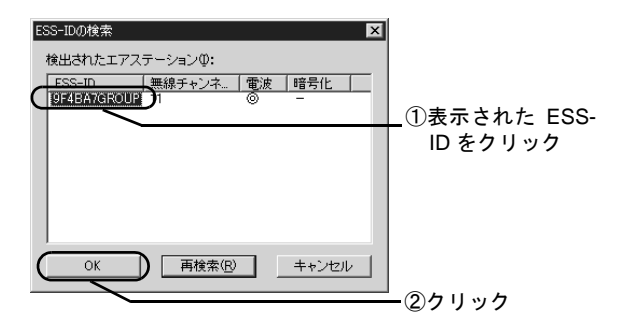

「暗号化」欄が「〇」の場合: AirStation は暗号化(WEP)設定しています。

「暗号化」欄が「×」の場合: AirStation は暗号化(WEP)設定していません。 5.設定内容を確認します。

[通信モード] 欄の設定は、[エアステーション経由通 信] のまま変更しないでください。

手順4で選択した ESS-ID が入力されていることを確認
します。

| 手動設定                   |                         |            | ×         |  |  |
|------------------------|-------------------------|------------|-----------|--|--|
| 通信モード( <u>M</u> ):     | エアステー                   | /ョン経由通信(1) | 1 Mbps) 💌 |  |  |
| ESS-ID:                | 9F4BA7GROUP             |            |           |  |  |
| 無線チャンネル( <u>C</u> ):   | 14チャンネル                 | ŀ          | -<br>-    |  |  |
|                        | よく使うESS-ID( <u>U</u> ): |            |           |  |  |
|                        | ESS-ID                  | 無線チャ       | 接続先       |  |  |
| 追加( <u>A</u> )>>       |                         |            |           |  |  |
| (削除(D)                 |                         |            |           |  |  |
| OK     自動検出Φ     キャンセル |                         |            |           |  |  |
| ②クリ                    | ノック                     |            |           |  |  |

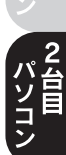

第2章 2台目以降のパソコンを増設します

## 6. 暗号 (WEP) を入力します。

暗号(WEP)は、AirStation に設定した場合のみ入力 します(手順4で「暗号化」欄に「O」と表示されて いる AirStation の場合)。

設定していない場合は、「暗号化のキー」欄を空欄の ままにします。

暗号(WEP)キーは、1台目のパソコンを設定した方に、確認してください。

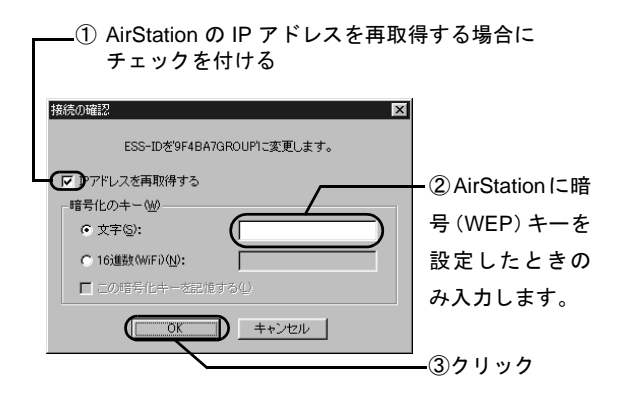

 7. AirStation が黒色で表示されたら、AirStation への接続は完了です。

無線で接続されているAirStationには、アンテナのマー クが表示されます。

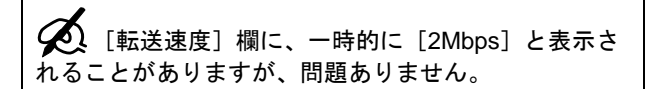

- AirStation が表示されないときは、暗号(WEP)キー を確認して、再度手順2からおこなってください。
  - それでも、表示されない場合は、AirNavigatorの「困ったときは」を参照してください。

| AIRCONNECT - クライアントマネージャ         |       |        |  |  |  |  |
|----------------------------------|-------|--------|--|--|--|--|
| ファイル(E) 編集(E) 表示(U) 管理(M) ヘルプ(H) |       |        |  |  |  |  |
|                                  |       |        |  |  |  |  |
| エアステーション名                        | グループ名 | 転送速度   |  |  |  |  |
| ¥ AP9748A7                       | GROUP | 11Mbps |  |  |  |  |
| 電波状態 100K 通廊 11Mbps              |       |        |  |  |  |  |